## AAU

AAUW College/University Members Students Join/Renew for FREE!

All the information you need to take advantage of this great benefit for all Undergraduate and degree-seeking Graduate students enrolled on AAUW's College/University Member Campuses!

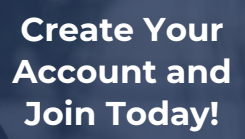

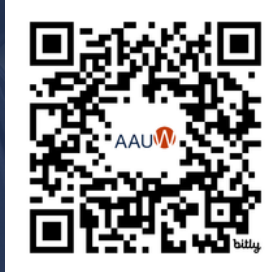

## STEP 1: Create an Account - Scan the QR Code above to create an account and login to your Personal Snapshot.

## STEP 2: Join - At the bottom of the personal snapshot, click JOIN NOW to access the Online Membership Management page. Once you're there:

- Enter your contact information, then click NEXT.
- Click Create New Degree Record then click NEXT
  Enter your College/University name in the search to select it. Not found? Enter OTHER
- Enter your expected Degree Earned type (AA, BA, etc.), Degree Field (enter OTHER). For Date Conferred or Expected, enter May 31 as the default MM/DD, with a FUTURE year to trigger the student membership option.
- Select Membership Type Student Assoc. or Grad Student then click Next.
- Click NO for Branch or State memberships and NO for donation option then click Next

## STEP 3: Checkout - Enter coupon code CUStudentFY25 then click APPLY to waive the \$18.81. Then scroll to the bottom and click SUBMIT.

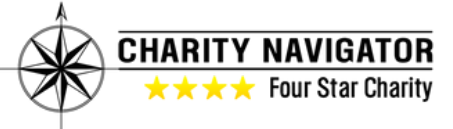

Learn More and Join Us Today!